## GUÍA PRÁCTICA Nº 1 Modulo Microsoft Excel

- 1. Descargar el archivo EJER1
- 2. Mover la información, que se encuentra mal ubicada, desde el rango F2:F6 al rango D2:D6
- 3. Asignar los anchos correspondientes a todas las columnas.
- 4. Editar la celda B4 y modificarla por CASTELLANO AVANZADO.
- 5. Asignarle a la hoja 1 el nombre LIBRERÍA.
- 6. Realizar una copia de la hoja LIBRERÍA, la cual servirá de respaldo.
- 7. Buscar y reemplazar los precios de los libros que contienen 5600 por 6500.
- 8. Borrar desde la hoja 5 en adelante.
- 9. Entre la columna NOMBRE DEL LIBRO y AUTOR insertar otra columna para la EDITORIAL.
- 10. Asigne editoriales a algunos libros y use el comando copiar para completar los datos de editoriales repetidas.
- 11. Entre los libros con los códigos **A00456** y **B00124** insertar la información para un libro más. Completar la información para este libro.
- 12. Insertar al comienzo de la tabla dos filas, una para el título: **BODEGA DE DESPACHO** y la otra fila en blanco.
- 13. Ocultar la hoja 4.
- 14. Aplicar un formato a la base, personalizando algunos aspectos de ella, por ejemplo, fuente, bordes, diseño, formatos de moneda.
- 15. Guardar el libro en un lugar asignado por usted.

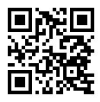